## Welcome to the UNM-Valencia Maintenance Work Order Request Portal

If this is an emergency, please call 505.925.8500.

| V |                   | BOARD          |                       |
|---|-------------------|----------------|-----------------------|
|   | Quick Links       |                |                       |
|   | Create Work Order | Create Request |                       |
|   |                   |                | Choose Create Request |

To start your request,

- 1. Click the location icon next to the location search bar.
- 2. Select the location that best corresponds with the service being requested.
- 3. Please add your room number, or a description of your location.
- 4. Next, select the Work Category that best represents the nature of your request,
- 5. Provide a detailed description of your specific request,
- 6. And attach any documents or images that might be helpful.
- 7. Once completed, click **SAVE** to submit the Work Order request.

| Save when you are done.                                                                                                    |                  |           |
|----------------------------------------------------------------------------------------------------|------------------|-----------|
| VALENCIA MY REQUESTS                                                                                                    | <b>?</b><br>Help | Profile   |
| 🖺 Save 🍤 Cancel                                                                                                    |                  |           |
| Bold Text: * - Denote                                                                                                    | s a require      | ed field. |
| WELCOME TO THE UNM-VALENCIA MAINTENANCE WORK ORDER REQUEST PORTAL                                                                                                    |                  |           |
| If this is an emergency, please call (505) 925-8500.                                                                                                    |                  |           |
| To start your request, click the location icon next to the location search bar. Select the location that best corresponds with the service being requested. Please add your room number, o description of your location. Next, select the Work Category that best represents the nature of your request, provide a detailed description of your specific request, and attach any docu images that might be helpful. | r a<br>ments or  |           |
| Once completed, click <u>SAVE</u> to submit the Work Order request.                                                                                                    |                  |           |
| *indicate required fields                                                                                                    |                  |           |

| ✓ SELECT REGION/SITE |            |
|----------------------|------------|
| Site: *              | UNM VC 🗸 🖓 |
|                      |            |

| ✓ LOCATION DETAILS                   |                             |
|--------------------------------------|-----------------------------|
| Location: * Building D Police 💿 🕶 옾  | Room or Area Number: *      |
| Select a location from the drop down | Enter a room number or area |

| work Category: " | Ē                 |                        | <b>T</b>          | K                                       | ↑ ↑                    | \$*                     |                 | 89<br>89            |                            | Ā                  |
|------------------|-------------------|------------------------|-------------------|-----------------------------------------|------------------------|-------------------------|-----------------|---------------------|----------------------------|--------------------|
|                  | ADA<br>Compliancy | Building<br>Automation | Cafeteria/Kitchen | Carpentry                               | Ceilings               | Construction            | Custodial       | Electrical/Lighting | Event<br>Set-up<br>Request | Fire<br>Protection |
|                  | Æ                 | ee                     | alla              |                                         | N.S.K.                 |                         | Æ۲              | <u>W</u>            | 00                         | 0                  |
|                  | <u>AUTIIII</u>    |                        | 414               | \$\$ <b>\$</b> *                        | ₩ÎM                    |                         | Lo-ol           |                     | 00                         | ſ                  |
|                  | Flooring          | Glass/Window<br>Repair | Grounds           | Heating/Ventilation/Air<br>Conditioning | Irrigation             | Keys & Door<br>Hardware | Moving/Delivery | Office Supplies     | Other                      | Painting           |
|                  | $(\mathbf{x})$    | Ь                      |                   | •                                       | Ħ                      | ₹<br>*                  |                 |                     |                            |                    |
|                  | U                 | ••                     | <b>NEM</b>        |                                         | <b>1</b> 00            |                         |                 |                     |                            |                    |
|                  | Pest<br>Control   | Plumbing               | Roofing           | Surplus                                 | Vehicle<br>Maintenance | Wall Repair             |                 |                     |                            |                    |

Select a work category

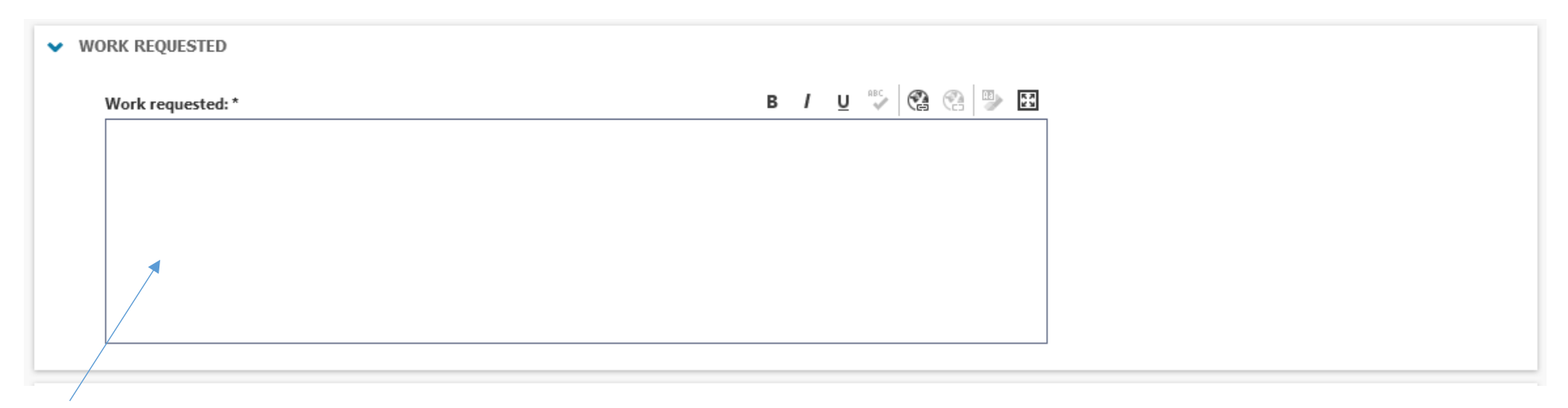

Enter detailed summary of request

| ✓ UPLOAD DOCUMENT/I | MAGE                               |        |
|---------------------|------------------------------------|--------|
| Documents/Images:   | Drag & Drop file(s) here to upload | Browse |
|                     |                                    |        |
|                     |                                    |        |

Optional: upload document or image to clarify request

Click at the top of the page

You will receive an email of your request.